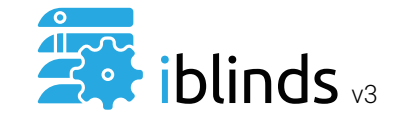

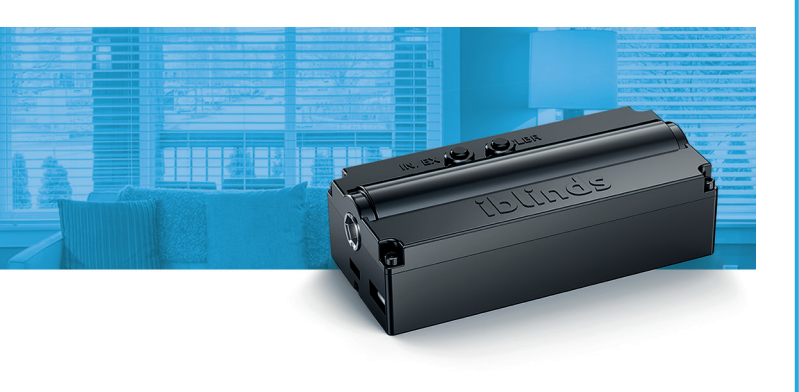

For detailed installation instructions and installation video guides visit our website support.myiblinds.com.

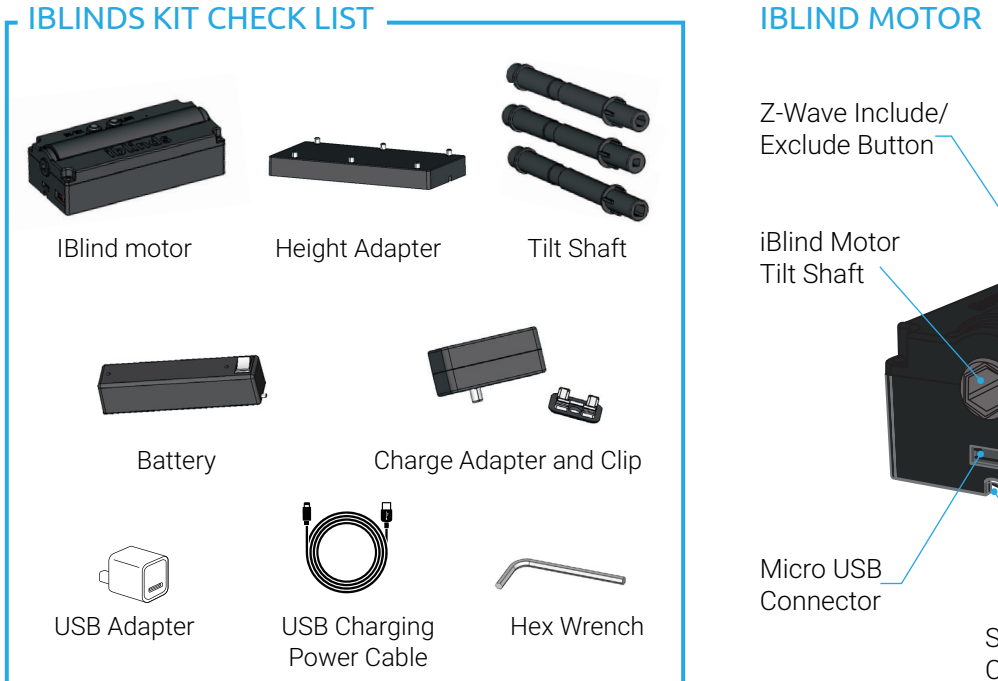

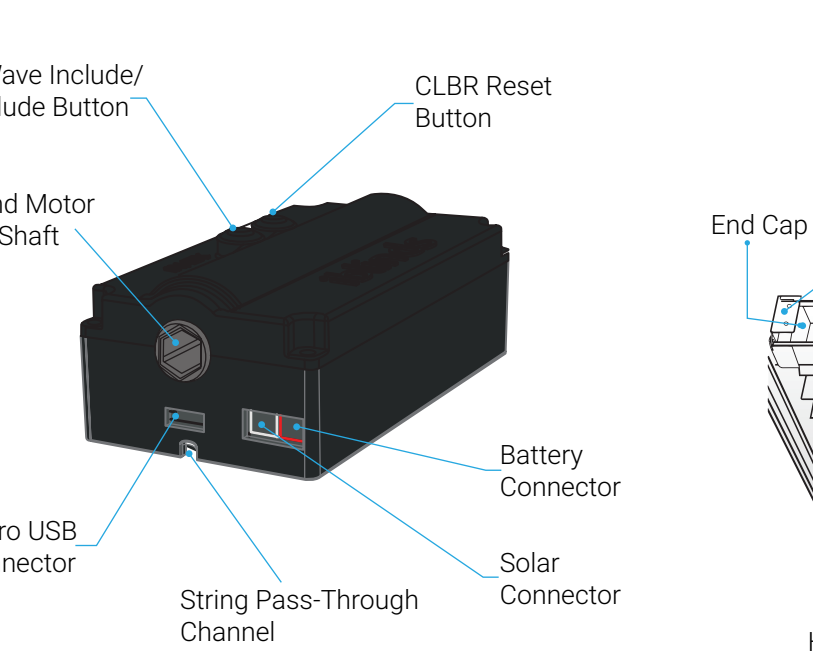

### WINDOW BLIND COMPONETS \_\_\_\_\_

### BUTTON FUNCTIONS -

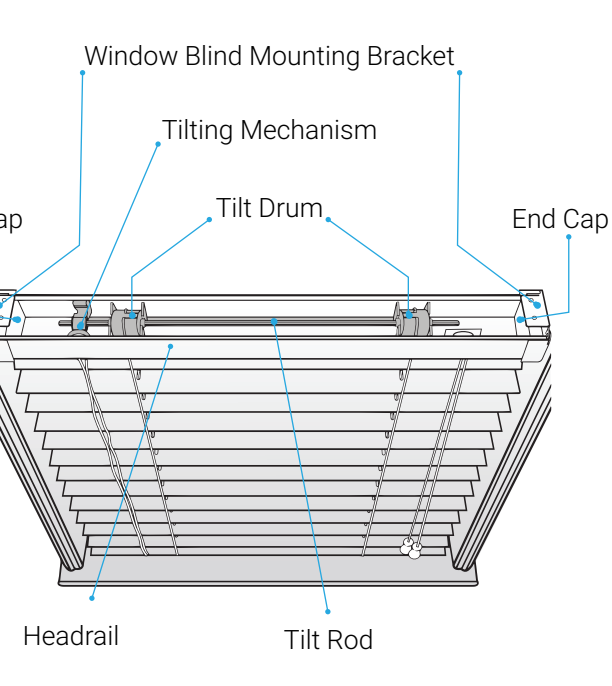

| ibline                        | ds Motor                                        | Charge Adapter                                     |  |
|-------------------------------|-------------------------------------------------|----------------------------------------------------|--|
| BUTTON                        | PRESS                                           | FUNCTION                                           |  |
| IN /EX                        | Press 3 times                                   | Z-Wave network include /<br>exclude                |  |
| IN /EX                        | Press 5 times                                   | Z-Wave Device Reset Locally                        |  |
| CLBR                          | Press 5 times                                   | Reboot                                             |  |
| CLBR                          | Press and hold<br>7-10 seconds                  | Set All Z-Wave Parameters<br>to Default Values     |  |
| Charge Adapter<br>Push Button | Press 1 time,<br>release, and wait<br>5 seconds | Toggle blind between closed and last open position |  |
| Charge Adapter<br>Push Button | Press 3 times                                   | Z-Wave network include / exclude                   |  |
| Charge Adapter<br>Push Button | Press and hold<br>7-10 seconds                  | Start manual calibration                           |  |
|                               |                                                 |                                                    |  |

### CHARGE BATTERY

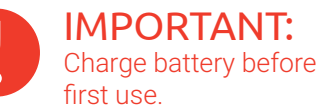

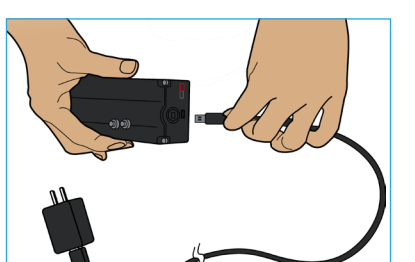

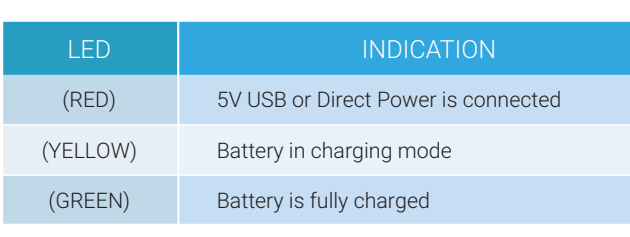

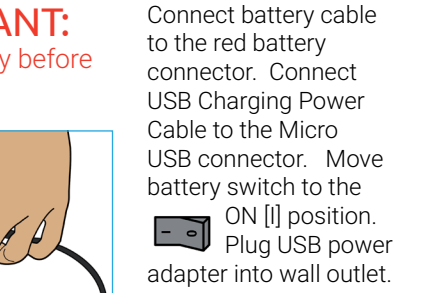

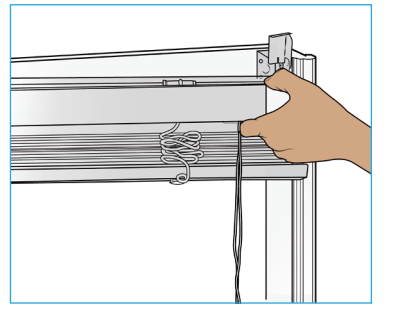

The Battery is fully charged when the Green LED is illuminated.

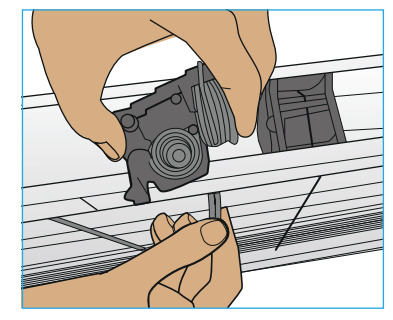

## INSTALLATION

Step

Raise existing blind then remove from wall mount.

## Z-WAVE DEVICE SPECIFIC KEY (DSK) IMPORTANT NOTICE

This page contains important Z-Wave S2 Information about your device. You can scan below QR code to connect with any Security 2 (S2) Z-Wave controller directly or enter the first 5 digits of the DSK if prompted. Please keep in a safe place.

## Step 2

Remove existing tilt mechanism.

Z-Wave Device Specific Key (DSK)

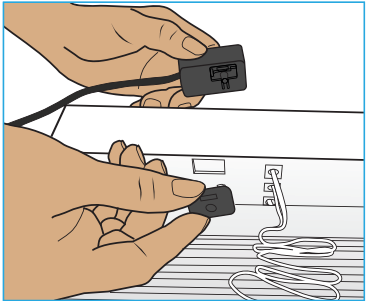

### Step 3

Before removing tilt rod, take note of the current til position on each tilt drum. Remove tilt rod from

Install charge adapter inside headrail and attach clip from the bottom. Wires should be facing outer end of blind, with micro USB port facing front.

### IMPORTANT: When

upgrading your iblinds motor from a previous version, it is important to use the charge adapter that is included with the new kit. Using the old charge adapter may cause damage to the electronics.

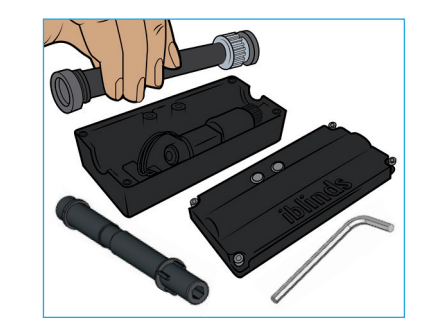

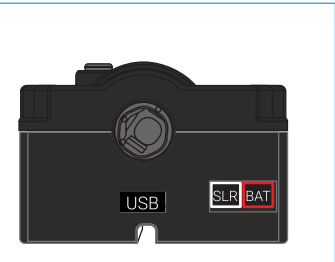

Select tilt shaft to match tilt rod size & shape. If the tilt shaft installed by default fits your tilt rod, continue to step 6. If not, Remove lid using included hex wrench & install appropriate tilt shaft. Replace lid.

onnect battery cable to the red BAT port. Connect Charge adapter cable to the USB port. If you have the solar panel, connect solar adapter cable to the white SLR port. For more about power options visit our support website -

Install iBlind motor in blinc head rail with buttons at the back. **IMPORTANT:** make sure tilt shaft is aligned with tilt rod holes in tilt drums. If needed, use included height adapter

Re-insert tilt rod, rotating it to pass through the shaft. Be careful to keep all tilt drums in the same orientation. Failure to properly align tilt drums can result in blinds tilting at an angle or damage window blinds.

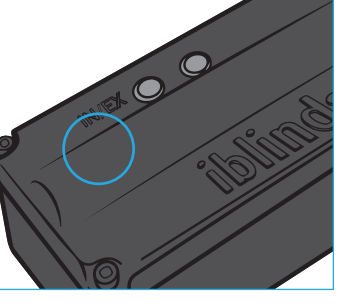

-Wave Controller supports S2 encryption, enter the first 5 digits of DSK into your Controller's interface if it is requested. The DSK can be found on the bottom of the iblinds motor, the box and, on the back page of this Quick Start Guide.

Step 11 Install blind into the window mounts and lower the blinds.

### **CHARGING**

Carefully tuck the cables into the headrail. Take care to route the hidden cables where they won't interfere with the tilt rod or any of the other moving mechanisms in the headrail.

Follow your Z-Wave controller's directions to place it in inclusion mode. Make sure the battery i powered ON [I]. 💶 🗃 Press the IN/EX button 3 times and wait for the device to be discovered and joined to the Z-Wave Network.

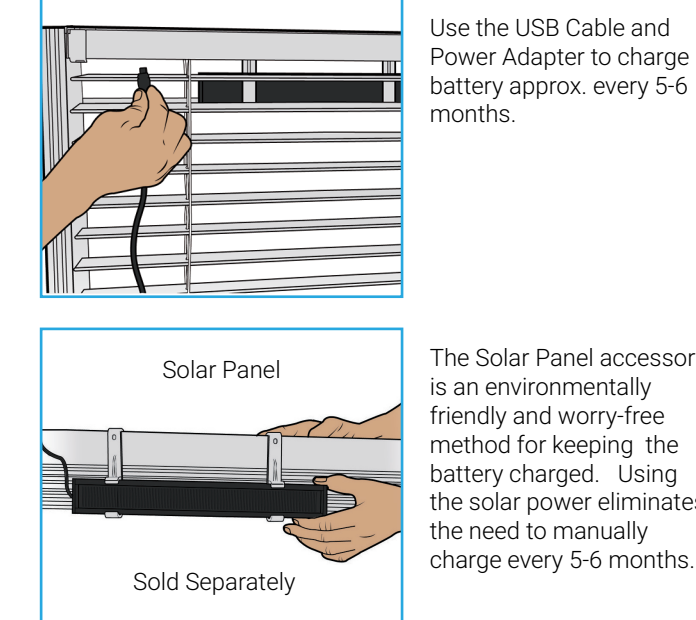

The Solar Panel accessory is an environmentally friendly and worry-free method for keeping the battery charged. Using the solar power eliminates the need to manually charge every 5-6 months.

| PARA-<br>METER | PREFERENCE<br>NAME   | DESCRIPTION                                                                                                    | DEFAULT        | VALUES                 |  |
|----------------|----------------------|----------------------------------------------------------------------------------------------------|----------------|------------------------|--|
| 1              | Close<br>Interval    | Used for large blind auto<br>calibration endpoint detection. A<br>smaller value will make the blinds<br>close tighter.                                                                                                    | 0x16<br>(22)   | 0x0F - 0x1E<br>(15-30) |  |
| 2              | Reverse<br>Direction | Used to reverse the direction of the blinds.                                                                                                    | 0<br>(forward) | 0,1                    |  |
| 3              | Disable<br>Report    | Used to disable Z-Wave Report. This<br>is useful for systems that poll iblinds<br>immediately after sending a position<br>command. Disable if an immediate<br>Z-Wave GET command is causing<br>iblinds motor to function improperly. | 0<br>(False)   | 0,1                    |  |
| 4              | Default<br>ON Value  | Used to set the default ON Level<br>-Default value for ON = 50% (0x32).<br>Change this value if you wish to<br>change the Charge Adapter push<br>button ON or the Z-Wave Binary<br>Switch ON default value.                          | 0X32<br>(50)   | 0x01 -0x63<br>(1-99)   |  |
| 5              | Reserved             |                                                                                                    |                |                        |  |
| 6              | Speed                | Used to set the default blind speed.<br>0 = No Delay. The Larger the value<br>the slower the speed. Note: A Z-Wave<br>MultiLevel Switch command sent<br>with a Duration Value > 0 will always<br>override the speed parameter.       | 0              | 0-100                  |  |

CUSTOMIZATION PARAMETERS -

### SUPPORT

For specific hub support, videos , trouble shooting tips and a link to our community forum please visit our online support site - <u>support.myiblinds.com</u>

If you have guestions or need additional support, please submit a request using our contact form myiblinds.com/pages/contact

Follow us on our Social Media

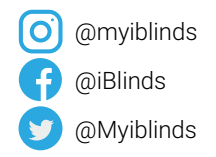

# THANK YOU FOR YOUR PURCHASE

Inance latrice alin teven

# WELCOME TO THE IBLINDS FAMILY

09/2020